## Remote Access to Linux (Unix) from MS Windows

Cygwin + TigerVNC (Remote Desktop)

**PS / 2020** Distance form of teaching: Rev3

#### Petr Kulhanek

kulhanek@chemi.muni.cz

National Center for Biomolecular Research, Faculty of Science Masaryk University, Kamenice 5, CZ-62500 Brno

# VNC

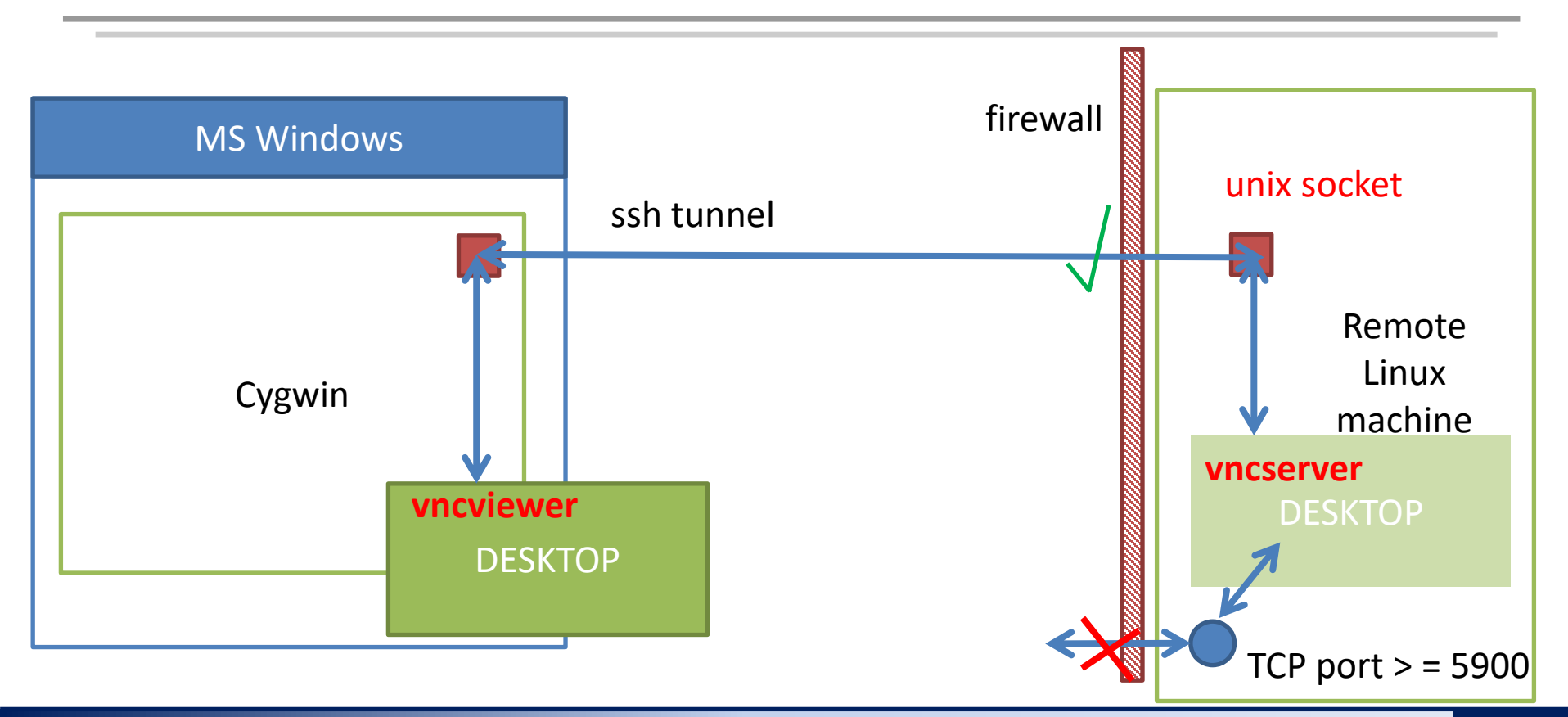

## VNC

- 1. VNC implements a remote desktop access. Unlike export of display, the remote desktop is very fast and does not suffer as much latency.
- 2. VNC uses network ports 5900 and higher for network connection. Since these ports can be exploited by unauthorized persons, they are disabled by the firewall on the WOLF cluster. This measure greatly complicates the use of VNC.
- 3. Therefore, LCC support provides customized programs vncserver and vncviewer for easy and secure use:
  - 1. vncserver
    - 1. it starts a VNC server that listens on a Unix socket (TCP network connections on 5900 ports do not open)
    - 2. the access to the Unix socket is restricted to the user running the VNC server only
    - 3. the default desktop is JWM (works on all remote machines), on some machines it is possible to run full Ubuntu GNOME desktop (--fullgui option)
  - 2. vncviewer
    - 1. it establishes a ssh connection to the remote machine and creates a tunnel to the Unix socket on the remote machine
    - 2. starts VNC client that displays the remote desktop

# Installation

## **Installing Cygwin**

- 1. Run installer of Cygwin environment, https://www.cygwin.com/, setup-x86\_64.exe
- 2. Use default settings
  - 1. Select download site from CZ (ending .cz)
  - 2. Select packages: Install the following packages :(View: full; Search: balíček, instead of Skip, choose the latest version)
    - 1. krb5-workstation
    - 2. openssh
    - 3. nc
- 3. Start the Cygwin terminal

Cygwin environment can be used for other purposes than exclusively for NCBR TigerVNC.

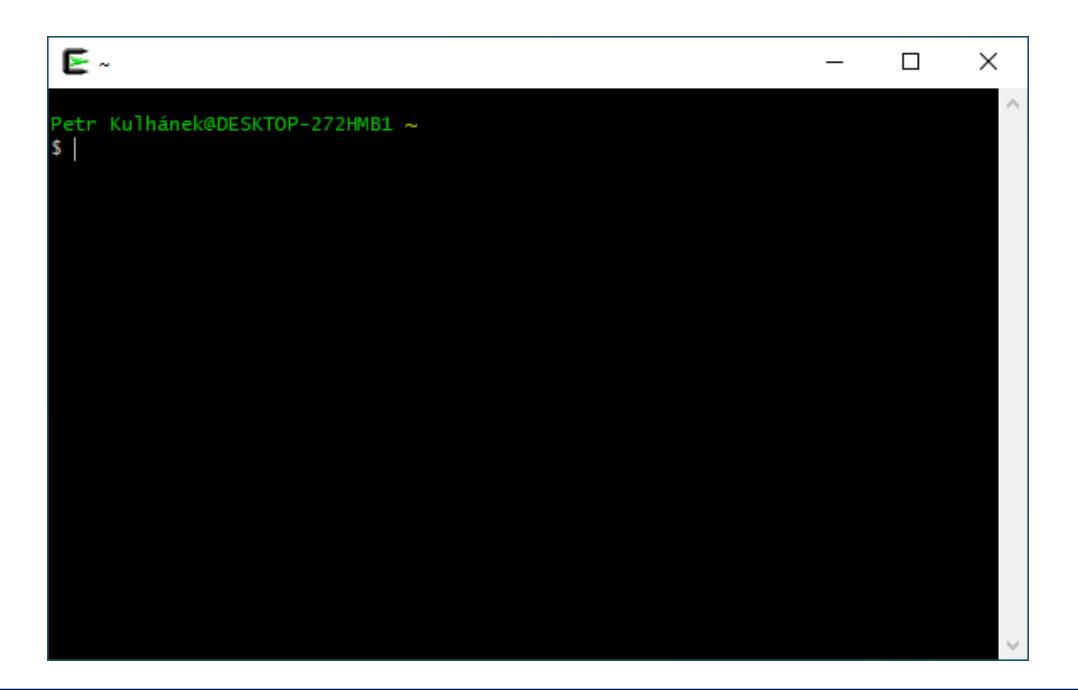

### **Installing VNC client**

- 1. Following commands are performed in the Cygwin terminal on your computer.
- 2. Download the program installation package ncbr-tigervnc:

\$ scp username@wolf02.ncbr.muni.cz:~kulhanek/Documents/C2110/Software/ncbr-tigervnc-cygwin64.run .

- 3. Run the installer:
  - \$ bash ncbr-tigervnc-cygwin64.run
- 4. Check that vncviewer program is available:

\$ type vncviewer
/usr/bin/vncviewer

space, dot

#### **Comment:**

- installer sets up Cygwin environment to use Kerberos protocol for META realm
  - installs file /etc/krb5.conf (always)
  - installs the file ~/.ssh /config (if it doesn't exist)

### **Additional Configuration**

Petr Kulhánek@DESKTOP-272HMB1 ~
\$ ssh kulhanek@wolf02.ncbr.muni.cz

You must explicitly specify the username.

You can add your username, that you use on remote Unix machines, to file **~/.ssh/config**. The configuration can also be changed for specific machines (Guests), see man ssh\_config.

```
Host *
# ....
SendEnv LANG LC_*
HashKnownHosts no
GSSAPIAuthentication yes
GSSAPIDelegateCredentials yes
User kulhanek
Petr Kulhánek@DESKTOP-272HMB1 ~
$ ssh wolf02.ncbr.muni.cz
```

It is not necessary to specify the username, it will be taken from config file. Also applies to scp.

# Usage

Actual overview of all GUI sessions on a WOLF cluster can be obtained here:

https://wolf.ncbr.muni.cz » Internal part

To log in, use the e-INFRA account that you use to log in to the WOLF cluster.

**first run vncserver on unoccupied machines (green)** and then on machines running fewer instances of the GUI sessions.

#### **Manual Summary**

1

Run vncserver on the REMOTE computer (using putty or ssh v Cygwin)

Run vncviewer on YOUR computer (in Cygwin)

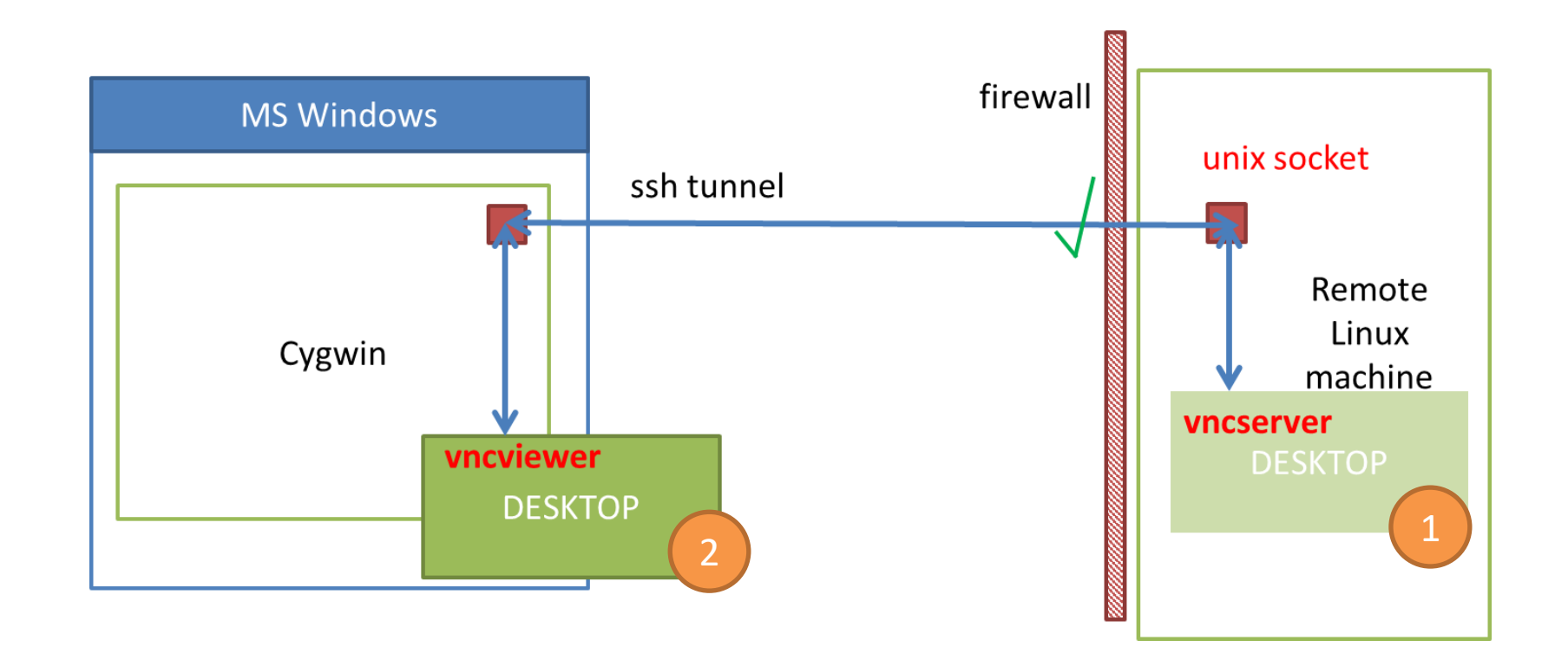

#### 1. Start VNC server

Following commands are performed in Cygwin terminal, vncserver runs on remote machine.

0. Verify

- that you have valid krb5 tickets (klist)
- or renew them
  - either MIT Kerberos for Windows (see previous presentations)
  - or in the Cygwin terminal with the command kinit username@META

1. Log in to the remote machine using ssh, e.g., to the node wolf02.ncbr.muni.cz

[myPC]\$ ssh wolf02.ncbr.muni.cz

2. Activate the tigervnc module

[wolf02]\$ module add tigervnc

3. Start a VNC server with full Ubuntu GNOME

[wolf02]\$ vncserver --fullgui

or with a lightweight JWM desktop

[wolf02]\$ vncserver

#### 1. Start the VNC server, cont.

[kulhanek@wolf02 ~]\$ vncserver

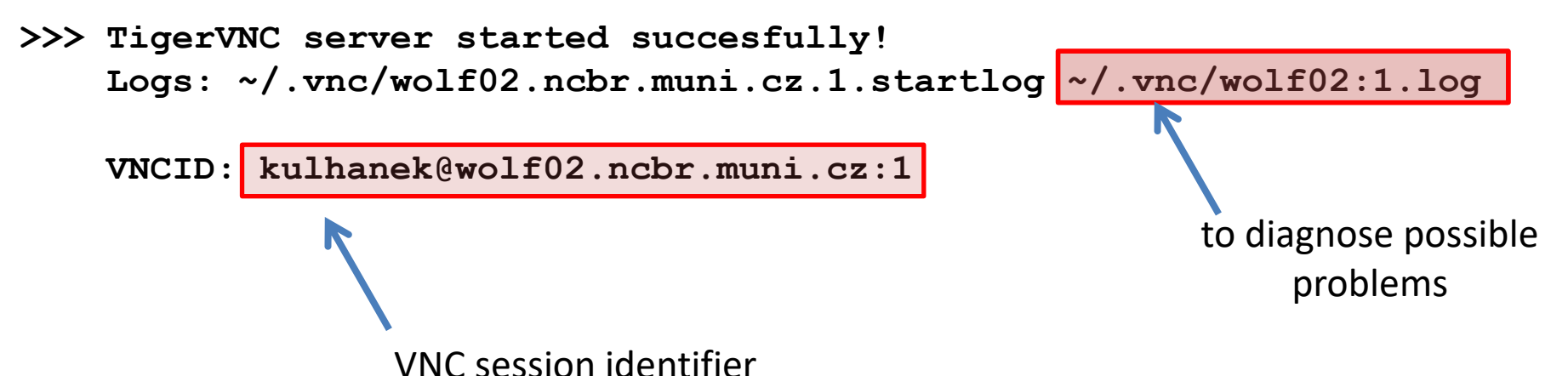

#### **Comments:**

- After starting the VNC server, it is possible to terminate the ssh connection to the remote machine.
- It is not appropriate to run multiple VNC servers.
- An overview of running servers can be obtained using: \$ vncserver -list
- The VNC server can be explicitly terminated (vncserver -kill <ID>, ID is printed by the -list option). ATTENTION! Any unsaved work will be lost.

#### 2. Start VNC viewer

Following commands are performed in Cygwin terminal, vncviewer is running on your computer.

0. Verify

- that you have valid krb5 tickets (klist)
- or renew them
  - either MIT Kerberos for Windows (see previous presentation)
  - or in the Cygwin terminal with the command kinit username@META

1. Launch the VNC viewer. Use the VNCID listed when starting the VNC server as an argument.

[myPC]\$ vncviewer kulhanek@wolf02.ncbr.muni.cz:1

#### **Exit vs Disconnect**

## You must always exit a VNC session when you are finished so that you do not block resources for other users.

- 1. The VNC server terminates when
  - you log out from the desktop (Gnome: Logout; JWM: Exit)
  - server can be explicitly killed (vncserver -kill), use this with precaution as it can result in data lost
- 2. Disconnection from the VNC server occurs when
  - network connection is lost
  - VNC viewer window is closed
- 3. To re-establish the connection, you must open the VNC viewer again with the same VNCID.

#### **Exit vs Disconnect**

vncviewer window close = disconnect

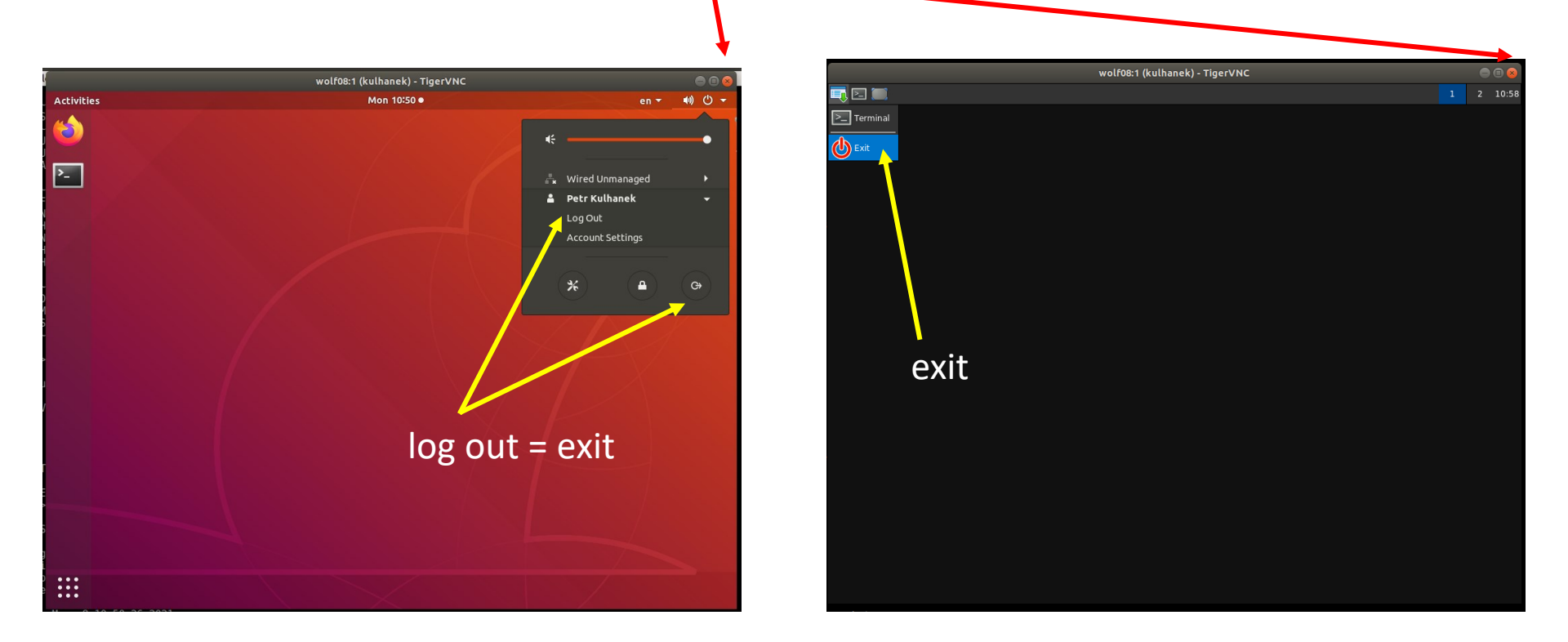

You must always exit a VNC session when you are finished so that you do not block resources for other users.

#### **Showcase of Ubuntu Desktop**

| Starting the VNCTerminalServer, the terminalOarch, \$584_2, x86<br>20GHz [Total memory: 7.can be terminatedPU]                                                                                                    | Activities    | en + 4) () + |
|----------------------------------------------------------------------------------------------------|---------------|--------------|
| Gendlas       [kulhanek&wolf04 -]\$ vncserverfullgui         >>> Tiger/NC server started succesfully!         Logs: /home/kulhanek/.vnc/wolf04.ncbr.muni.cz.1.startlog /home/kulhanek/.vnc         /wolf04:1.log         VNCID: kulhanek&wolf04.ncbr.muni.cz:1         (kulhanek@wolf04-]5           VNCID: kulhanek@wolf04.ncbr.muni.cz:1         (kulhanek@wolf04.js)         VNCID: kulhanek@wolf04.ncbr.muni.cz:1         (kulhanek@wolf04.js)         VNCID: kulhanek@wolf04.ncbr.muni.cz:1         Valid starting       Express         Service principal         25.10.2020 21:33:40       26.10.2020 21:36:56         krbgt/METAMEX       Service principal         25.10.2020 21:33:41       26.10.2020 21:36:56         krbgt/METAMEX       Services         vorviewer       Kulhanek@wolf04.ncbr.muni.cz:1         # VNCID: kulhanek@wolf04.ncbr.muni.cz:1       # VNCID: kulhanek@wolf04.ncbr.muni.cz:1         # vNCID: kulhanek@wolf04.ncbr.muni.cz:1       # vlost: wulhanek@wolf04.ncbr.muni.cz:1         # J lost:       svl104.ncbr.muni.cz:1         # J lost:       svl104.ncbr.muni.cz:1         # J lost:       svl104.ncbr.muni.cz:1         # J lost:       svl104.ncbr.muni.cz:1         # J lost:       svl104.ncbr.muni.cz:1         # J lost: | emote Desktop |              |
| Start VNC viewer                                                                                                    |               |              |

#### **Possible Problems**

1. Correct location of the ssh command in Cygwin is /usr/bin/ssh.

Petr Kulhánek@DESKTOP-272HMB1 ~ \$ type ssh ssh je /usr/bin/ssh

- Some antivirus protection software were reported to block this application. This can result in use of incorrect ssh command from the MS Windows environment (/cygdrive/c/WINDOWS/System32/OpenSSH/ssh).
- 3. Solution:
  - Use MS Defender, remove other antivirus solutions.
  - Create an exception in your antivirus program for network use by the ssh command from Cygwin.